## โปรแกรมควบคุมการเบิก-คืนสรรพาวุธ

#### ชื่อโปรแกรม ระบบควบคุมการเบิก-คืนสรรพาวุธ (Weapon Store Version 1.0)

# คุณลักษณะโปรแกรม

๑. รองรับการทำงานผ่านโปรแกรม Web browser และ Android Application

 ๒. ระบบควบคุมการเบิก-คืนสรรพาวุธ ผ่าน Web browser เป็นระบบสำหรับใช้บริหารจัดการ ข้อมูลด้านสรรพาวุธ และด้านกำลังพลประจำหน่วย พัฒนาด้วยภาษา PHP JAVASCRIPT มีการจัดเก็บ ข้อมูลในฐานข้อมูล MySQL

๓. Application เป็นแอพพลิเคชั่นสำหรับ Smart Phone และ Tablet ที่รองรับ
 ระบบปฏิบัติการ Android พัฒนาด้วย Ionic 4 และ Angular

#### ความสามารถของโปรแกรม

- ๑. ระบบควบคุมการเบิก คืนสรรพาวุธ(Web browser) เป็นระบบสำหรับบริหารจัดการข้อมูลดังนี้
  - ๑.๑ บริหารจัดการข้อมูลสรรพาวุธ
    - กำหนดประเภทสรรพาวุธ
    - เพิ่มรายการสรรพาวุธ พร้อมสร้าง QR Code เพื่อช่วยในการตรวจสอบผ่านโปรแกรม Scan

QR Code ต่าง ๆ ได้

- สั่งพิมพ์ QR Code บัตรอาวุธ และใบลงชื่อเบิกจากระบบได้
- ๑.๒ บริหารจัดการข้อมูลกำลังพลประจำหน่วย

- เพิ่มข้อมูลกำลังพล และทะเบียนอาวุธประจำกาย พร้อมสร้าง QR Code ข้อมูลส่วนตัว เพื่อช่วยในการตรวจสอบผ่านโปรแกรม Scan QR Code ต่าง ๆ ได้ รวมถึง QR Code สำหรับการบันทึกการ เบิก – และคืนสรรพาวุธผ่าน Application

- สร้างบัตรอาวุธประจำกายสำหรับสั่งพิมพ์
- สร้าง QR Code สำหรับสั่งพิมพ์และติดที่สรรพาวุธ

 b. Android Application เป็นระบบสำหรับช่วยอำนวยความสะดวกในการบันทึกข้อมูลการเบิก-คืน สรรพาวุธ สำหรับเจ้าหน้าที่สรรพาวุธหรือผู้ควบคุมการเบิก-คืนสรรพาวุธ รวมถึงการรายงานข้อมูลการเบิก-คืน และสถานภาพสรรพาวุธให้แก้ผู้บังคับบัญชาในแต่ละระดับชั้นได้ทราบเมื่อมีการเบิกสรรพาวุธ

#### กระบวนการทำงาน

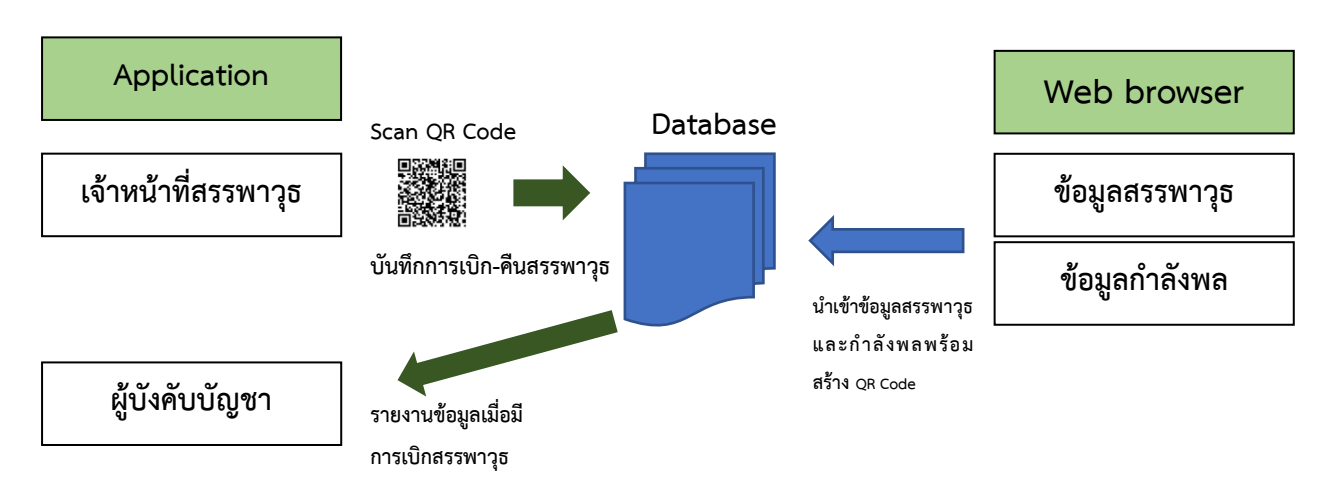

ขั้นตอนการใช้งาน

# ๑. ระบบควบคุมการเบิก-คืนสรรพาวุธ

## การเข้าระบบ

(๑) เข้าระบบด้วยการพิมพ์ http://110.77.148.80:8080/weaponstore/login.php ในช่อง

## Address ของโปรแกรม Web browser

| Not s<br>lookmarks | ecure 110.77. | 148.80:8080 | /weaponstore/l | ogin.php    | 🧧 Web Design                 | 🦲 enudau                     | Prospect Login   21                                                                                                    | ≎ন ☆<br>ত tonenavy/home | 🎕 🤴 🍘 🎮 🛐 |
|--------------------|---------------|-------------|----------------|-------------|------------------------------|------------------------------|----------------------------------------------------------------------------------------------------|-------------------------|-----------|
|                    |               |             |                |             | 9                            | 80 <b>X</b>                  |                                                                                                    |                         |           |
|                    |               |             |                |             | V                            | Conversion of the second     | and a second second sec |                         |           |
|                    |               |             |                | 4           | ระบบควบคุมกา                 | ารเบิก-ว่า                   | ยสรรพาวุธ                                                                                                    |                         |           |
|                    |               |             |                |             | Sign in to                   | start your se                | ssion                                                                                                    |                         |           |
|                    |               |             |                |             |                              |                              | L                                                                                                    |                         |           |
|                    |               |             |                | 2           |                              |                              |                                                                                                    |                         |           |
|                    |               |             |                | -<br>Telefa | กรณาใส่ข้อความที่เ<br>397909 | เห็นเพื่อยืนยัง<br>(รูรูรูรู | เว่าไม่ไข่ robot -                                                                                                    |                         |           |
|                    |               |             |                |             |                              | 4                            | Sign In                                                                                                    |                         |           |

(๒) ลงชื่อเข้าใช้งานด้วยหมายเลขประชาชน และรหัสผ่านที่กำหนดให้ เมื่อผ่านการตรวจสอบ จะเข้าหน้าระบบตามภาพ

| WeaponsDSS                           | =                                                                                                    |            |                              | 1             | 🖉 🧶 191.84                             | in endrad <b>o</b> g |
|--------------------------------------|----------------------------------------------------------------------------------------------------|------------|------------------------------|---------------|----------------------------------------|----------------------|
| susedia finites<br>valenciaelieliens | Dashboard Control Panel                                                                                                    |            |                              | _             | <b>8</b> viz                           | Øn ≻ Cantrol Panel   |
| Seech Q                              | O O<br>r main an market of the second second s |            | 0<br>битнатантан<br>Мациобал | ALC O         | 31<br>attionnalisticina<br>skispasikai |                      |
| Ferringeetrs                         | ot เครื่องมือ                                                                                                    | 🛗 ปอีพีน   |                              |               |                                        |                      |
| 📽 จัดการขังสุดสรรษากุร               |                                                                                                    |            |                              | Hay 2019      |                                        |                      |
| 💼 สำหระค่าหม่วยคามคุมมีครา           | QUISSAN Report Bernderning Andreas                                                                                                    |            |                              |               |                                        | 4                    |
| User Log                             | Santasola ulariage fantion cale Santasone                                                                                                    | 5          |                              |               |                                        | 11                   |
| 🖉 สายมะชาการได้งาน                   |                                                                                                    | 12         |                              |               | 16 17<br>23 34                         | 18                   |
| aproventi Size outi                  | Notificatione attribit News LOG                                                                                                    | 26         |                              |               |                                        | 1                    |
|                                      |                                                                                                    | 1 - 1      |                              | 1             |                                        |                      |
|                                      | (พ.ศ.มานอยู่และมุรภิม – ×                                                                                                    | รายการเปิด | - คืนสรรพาวุธค่าสุด          |               |                                        | - 8                  |
|                                      | II กองนังพันการ 5                                                                                                    | 6          |                              |               |                                        |                      |
|                                      | II nasinfita                                                                                                    | -          | ·                            | สารการทั้งหมด |                                        |                      |
|                                      | > mm 1                                                                                                    |            |                              |               |                                        |                      |
|                                      | > #18.2                                                                                                    |            |                              |               |                                        |                      |
|                                      | > 618.3                                                                                                    |            |                              |               |                                        |                      |
|                                      | > mm 4                                                                                                    |            |                              |               |                                        |                      |
|                                      | > 414.5                                                                                                    |            |                              |               |                                        |                      |
|                                      | > A18 6                                                                                                    |            |                              |               |                                        |                      |
|                                      | 11 กลงการศึกษา                                                                                                    |            |                              |               |                                        |                      |
|                                      | > คลังกรรทาวุธ                                                                                                    |            |                              |               |                                        |                      |
|                                      |                                                                                                    |            |                              |               |                                        |                      |
|                                      | Copyright © 2019-2020 Modify by 1.11.54 and 414/14/5(1.11.). All rights res                                                                                                    | erved.     |                              | Wea           | iponii Devide System Sup               | port Version 1.0.0   |

## คำอธิบาย

- หมายเลข ๑ ส่วนแสดงสถานะผู้ใช้งาน และแจ้งเตือน
- หมายเลข ๒ เมนู
- หมายเลข ๓ รายงานสถานภาพปัจจุบัน
- หมายเลข ๔ ชุดเครื่องมือต่าง ๆ
- หมายเลข ๕ สถิติและข้อมูลปัจจุบัน
- หมายเลข ๖ รายการเบิกคืนสรรพาวุธล่าสุด

#### การนำเข้ารายการสรรพาวุธ

(๑) ไปที่เมนู จัดการข้อมูลสรรพาวุธ 🗲 ทะเบียนสรรพาวุธ

| WeaponsDSS                                 | =        |                                |              |  |
|--------------------------------------------|----------|--------------------------------|--------------|--|
| ร.พ.ธงชัย จำปาศรี<br>หน่วยงานะกองบังคับการ | Dashboa  | rd ทะเบียนสรรพาวุธ             |              |  |
|                                            | ≡ทะเบียน | สรรพาวุธ <mark>ทั้งหม</mark> ด |              |  |
| Search Q                                   |          |                                |              |  |
| มนูหลัก                                    | ID       | เลขทะเบียน                     | ชนิดสรรพาวุธ |  |
| â จัดการบุคลากร                            |          |                                |              |  |
| 😸 จัดการข้อมูลกำลังพล                      |          |                                |              |  |
| 🖋 จัดการข้อมูลสรรพาวุธ <                   |          |                                |              |  |
| 🏛 กำหนดค่าหน่วยควบคุมอัตรา                 |          |                                |              |  |
| 🖨 User Log                                 |          |                                |              |  |
| 🖻 ศานนะนำการใช้งาน                         |          |                                |              |  |
| aanจากระบบ(Sign out)                       |          |                                |              |  |
|                                            |          |                                |              |  |

(๒) คลิกที่ เพิ่มข้อมูล หรือ เพิ่มข้อมูลเป็นชุด (ไฟล์ Excel)

| WeaponsDSS                                         | ≡ ผื่• 💭 ร.พ.ธงชัย จำปาศรี 🕫                                      |
|----------------------------------------------------|-------------------------------------------------------------------|
| ร.พ.ธงชัย จำปาศรี<br>หน่วยงาน: กองบังดับการ        | Dashboard ทะเบียนสรรพาวุธ 🕫 หน้าหลัก = ทะเบียนสรรพาวุธ            |
| Search Q                                           | ≡ทะเบียนสรรพ<br>[ช] เพิ่มรายการเครื่องสรรพาวุธ × 1 เชิงเพียร่องส์ |
| เมนุหลัก<br>🗟 จัดการบุคลากร                        | 2 รบ •                                                            |
| 營 จัดการข้อมูลกำลังพล                              |                                                                   |
| ✔ จัดการข้อมูลสรรพาวุธ < 爺 การบอต่าหน่วยดวบคมอัตรา | มัพโหลดไฟด์                                                       |
| 🕒 User Log                                         |                                                                   |
| 🛢 ศาแนะนำการใช้งาน                                 | เฉพาะใฟล์ exet เท่านั้น                                           |
| 🔒 ออกจากระบบ(Sign out)                             | Cluse 12มันทัก 6                                                  |
|                                                    |                                                                   |

### คำอธิบาย

(1) คลิกเลือก เพิ่มข้อมูล สำหรับเพิ่มครั้ง 1 รายการ หรือเลือกเพิ่มข้อมูลเป็นชุด สำหรับข้อมูลจำนวนมาก

- (2) เลือกชนิดสรรพาวุธ
- (3) เลือกคลังสรรพาวุธ
- (4) เลือกไฟล์ excel ที่แปลงเป็นชนิด CSV เรียบร้อยแล้ว (รูปแบบตามที่ผู้พัฒนากำหนด)
- (5) เลือกอัพโหลดไฟล์ รอจนขึ้น อัพโหลดไฟล์สำเร็จ
- (6) เลือก บันทึก รอจนกว่าจะขึ้นข้อความบันทึกสำเร็จ จะได้ข้อมูลตามภาพ

| WeaponsDSS                                        | =           |                        |                |                |             | 🗘 🧶 ร.ท.ธงชัย           | จำปาศรี <b>0</b> 8 |
|---------------------------------------------------|-------------|------------------------|----------------|----------------|-------------|-------------------------|--------------------|
| ร.ท.ธงชัย จำปาศรี<br>หน่วยงาน : กองบังดับการ      | Dashboard   | ทะเบียนสรรพาวุธ        |                |                |             | <b>ชื่</b> ะ หน้าหลัก > | ทะเบียนสรรพาวุธ    |
| Search O                                          | ≡ ทะเบียนสร | 🗢 เพิ่มข้อมูล 🚺 🕰 เพื่ | มข้อมูลเป็นชุด |                |             |                         |                    |
| เมตรส์อ                                           | ID          | เลขทะเบียน             | ชนิดสรรพาวุธ   | ประเภทสรรพาวุธ | ใช้ประจำที่ |                         |                    |
| 🗟 จัดการบุคลากร                                   | 1           | 55500                  | M16 Type A     | ป็นเล็กยาว     | ภาค 1       |                         | Ĩ                  |
| 🖀 จัดการข้อมูลกำลังพล                             |             |                        |                |                |             |                         |                    |
| ✔ จัดการข้อมูลสรรพาวุธ < ■ สามหลดำหน่วยคาแคนอัตรา | 2           | 35444                  | М16 Туре А     | ป็นเล็กยาว     | ภาค 1       |                         | Ĩ                  |
| 🕒 User Log                                        |             |                        |                |                |             |                         |                    |
| 🛢 ศาแนะนำการใช้งาน                                | 3           | 55965                  | М16 Туре А     | ป็นเล็กยาว     | ภาค 1       |                         | Ĩ                  |
| 🤒 ออกจากระบบ(Sign out)                            |             |                        |                |                |             |                         |                    |
|                                                   | 4           | C01203                 | М16 Туре А     | ป็นเล็กขาว     | ภาค 1       |                         | Ĩ                  |

# การนำเข้าข้อมูลกำลังพล

- (๑) เลือก จัดการข้อมูลกำลังพล
- (๒) คลิก เพิ่มกำลังพล หรือ เพิ่มชุดข้อมูล

| WeaponsDSS                 |                |                                                                        |                                                    |               |                         | 🚆 🌏 ร.ท.ธ        |                     |
|----------------------------|----------------|------------------------------------------------------------------------|----------------------------------------------------|---------------|-------------------------|------------------|---------------------|
| ร.ท.ธงชัย จำปาศรี          | Dashboard 1    | 🕜 เพิ่มรายการเครื่องสรรพาวุธ                                           |                                                    | ×             | -                       | ፊ หน้า           | เหลัก > ข้อมูลกำลัง |
| หน่วยงาน : กองบังดับการ    | 🐮 ข้อมูลกำลังพ | ปีการศึกษา<br>ตามปี พ.ศ. 2552                                          |                                                    |               | <b>2</b> + เพิ่มกำลังพล | 👹 เพิ่มชุดข้อมูล |                     |
| Search Q                   |                | ระบุบ พ.พ.2562<br>คำแนะนำ                                              |                                                    |               | รเพื่อสรรพาธ(ครั้ง)     | It               |                     |
| เมนูหลก<br>📾 จัดการบุคลากร |                | 1. ไฟล์ที่นำเข้าควรแปลงเป็นไฟล์ช<br>2. รูปภาพจะไม่ถูกนำเข้าอัตโนมัติจ: | นิด CSV UTF-8 เท่านั้น<br>ะบันทึกเฉพาะชื่อเท่านั้น |               | -                       |                  |                     |
| 👹 จัดการข้อมูลกำลังพล      |                | อ้พโหลดไฟล์                                                            |                                                    |               |                         |                  |                     |
| 🖋 จัดการข้อมูลสรรพาวุธ <   |                | Choose File No file chosen                                             |                                                    |               |                         |                  |                     |
| 🏛 กำหนดค่าหน่วยควบคุมฮัตรา |                | UPLOADS                                                                |                                                    |               | -                       |                  |                     |
| 🕒 User Log                 |                | เฉพาะไฟล์ excel เท่านั้น                                               |                                                    |               |                         |                  |                     |
| 🗐 ศำแนะนำการใช้งาน         |                |                                                                        |                                                    | close Driving | -                       |                  |                     |
| 🔒 ออกจากระบบ(Sign out)     |                |                                                                        |                                                    | Close E Dunn  |                         |                  |                     |
|                            |                | นรจ.<br>1860300089393<br>ภาค 1 ตอน 1                                   |                                                    |               |                         |                  | •                   |

## คำอธิบาย

- ก. ระบุปีการศึกษา
- ข. เลือกไฟล์ Excel ที่แปลงเป็นชนิด CSV ตามรูปแบบที่ผู้พัฒนากำหนด
- ค. คลิกเลือก Upload รอจนขึ้นสถานะ อัพโหลดไฟล์เรียบร้อย
- คลิก บันทึก และรอจนกว่าจะมีการแจ้งเตือนบันทึกข้อมูลเรียบร้อยจะได้ข้อมูลตามภาพ

| WeaponsDSS                                                                                                    | ≡              |                                      |      |            |                       |    |                           | \$ 🖑     | 🎐 ร.ท.ธงชัย จาปาศรี 🛛 😋     |
|----------------------------------------------------------------------------------------------------|----------------|--------------------------------------|------|------------|-----------------------|----|---------------------------|----------|-----------------------------|
| ร.พ.ธงชั้ย จำปาศรี<br>หน่วยงาน : กองมังคับการ                                                                                                    | Dashboard 2    | ้อมูลกำลังพล                         |      |            |                       |    |                           |          | ชิงหน้าหลัก > ข้อมูลกำลังพล |
| Search Q                                                                                                    | 📽 ข้อมูลกำลังท | เล ทั้งหมด ปีการศึกษา                | 2562 |            |                       |    | ่ <b>≗</b> ⊧ เพิ่มกำลังพล | 👹 เพิ่มร | ชุดข้อมูล 🕒 พิมพ์บัตรอาวุธ  |
| เมนูหลัก                                                                                                    | 17             | ชื่อ - สกุล                          | lt.  | QR Code ↓↑ | QR Code อาวุธประจำกาย | 11 | การเบิกสรรพวุธ(ครั้ง)     | J1       | ţ١.                         |
| <ul> <li>฿ จัดการบุคลากร</li> <li>              ชัดการข้อมูลสาลังพล              </li> </ul> <li>             สัดการข้อมูลสรรพาวุธ             </li> |                | นรจ.<br>1709901285579<br>ภาค 1 ตอน 1 |      |            | D54164                |    |                           |          | •                           |
| 🧰 การเหตุด เกม 256 เปรุงอน กา<br>📽 User Log<br>🚇 ศาแนะนำการใช้งาน<br>🔒 ออกจากระบบ(Sign out)                                                          | PICTURE        | นรจ.<br>1101500990636<br>ภาค 1 ตอน 1 |      |            | 029662                |    |                           |          | •                           |
|                                                                                                    | PICTURE        | นรจ.<br>1860300089393<br>ภาค 1 ดอน 1 |      |            |                       |    | -                         |          | •                           |

หมายเหตุ การเพิ่มรายบุคคล ให้คลิกที่ เพิ่มกำลังพล การแก้ไขรูปให้คลิกที่รูป

# การสั่งพิมพ์ QR Code

- (๑) ไปที่หน้าหลัก เลือก
   ระบบจะสร้างหน้าใหม่สำหรับสั่งพิมพ์
- (๒) คลิกขวาที่หน้าหรือกด Ctrl + p เพื่อสั่งพิมพ์ ก่อนสั่งพิมพ์ ให้เลือก Layout เป็น Landscape

# การสั่งพิมพ์บัตรอาวุธ

(๑) ไปที่หน้าหลัก เลือก
 พิมพบตรอาวุธ
 ระบบจะสร้างหน้าใหม่สำหรับสั่งพิมพ์

(๒) คลิกขวาที่หน้าหรือกด Ctrl + p เพื่อสั่งพิมพ์ ก่อนสั่งพิมพ์ ให้เลือก Layout เป็น Landscape การพิมพ์ใบลงชื่อ

## การพมพเบลงชอ

- (๑) ไปที่หน้าหลัก เลือก
   พมพเบลงชื่อ
   เพื่อไปหน้ารายงานสถานภาพการเบิกๆ
- (๒) เลือกรายการที่ต้องการสั่งพิมพ์ ระบบจะสร้างหน้าใหม่สำหรับสั่งพิมพ์
- (๓) คลิกขวาที่หน้าหรือกด Ctrl + p เพื่อสั่งพิมพ์ ก่อนสั่งพิมพ์ ให้เลือก Layout เป็น Landscape

#### b. Application

**การติดตั้งแอพพลิเคชั่น** ติดต่อ ร.ท.ธงชัย จำปาศรี นายทหารโปรแกรม สน.สารสนเทศ ๆ เท่านั้น ไม่สามารถหาดาวน์โหลดได้จาก Play Store

## การเข้าใช้งาน

ลงชื่อด้วยหมายเลขประชาชน และรหัสผ่านที่กำหนดให้

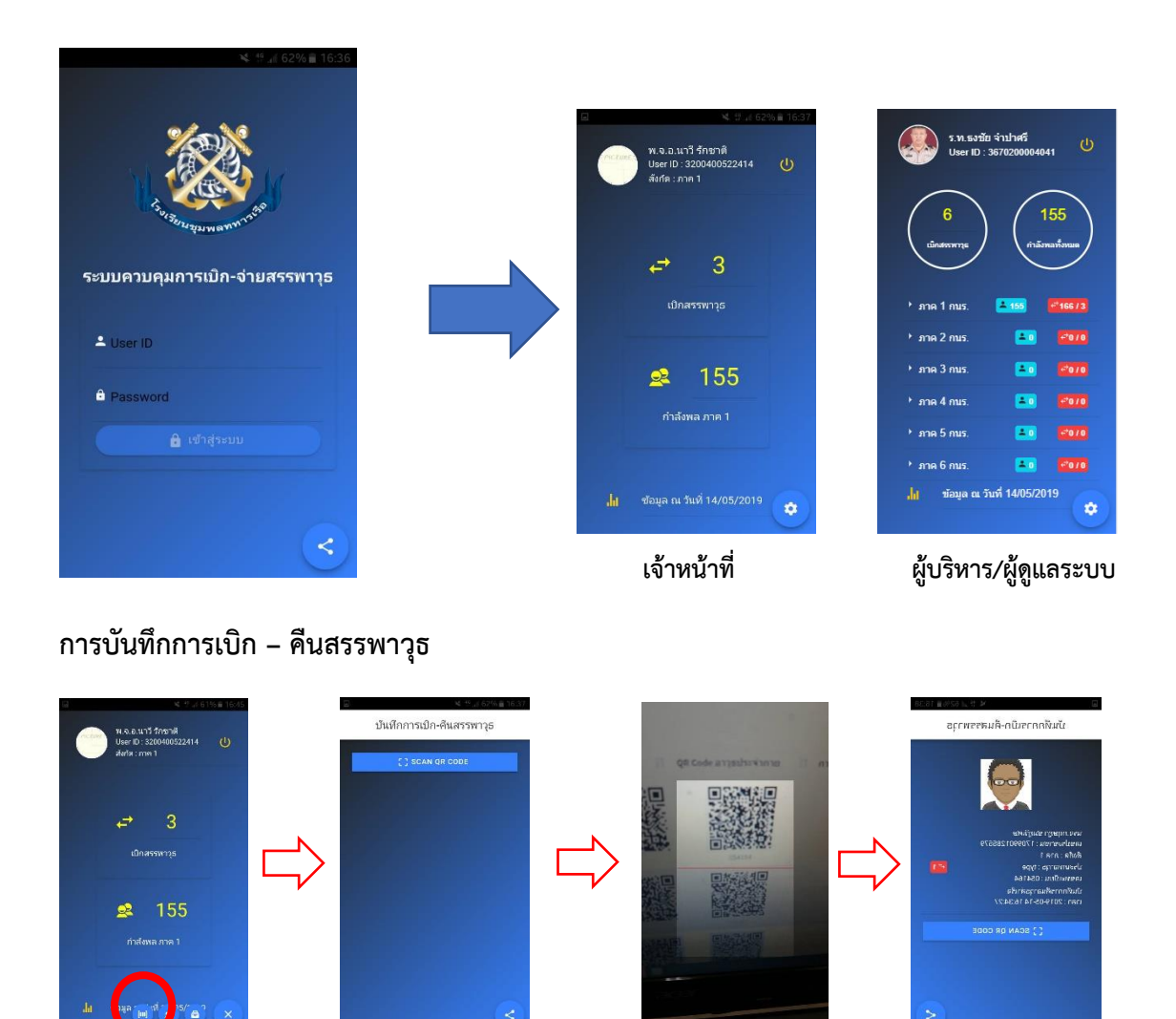

หมายเหตุ ระบบจะทำการบันทึกการเบิกหรือคืนอัตโนมัติ โดยตรวจสอบสถานะล่าสุดจากฐานข้อมูล

## การตรวจสอบข้อมูลสรรพาวุธโดยใช้แอพพลิเคชั่น

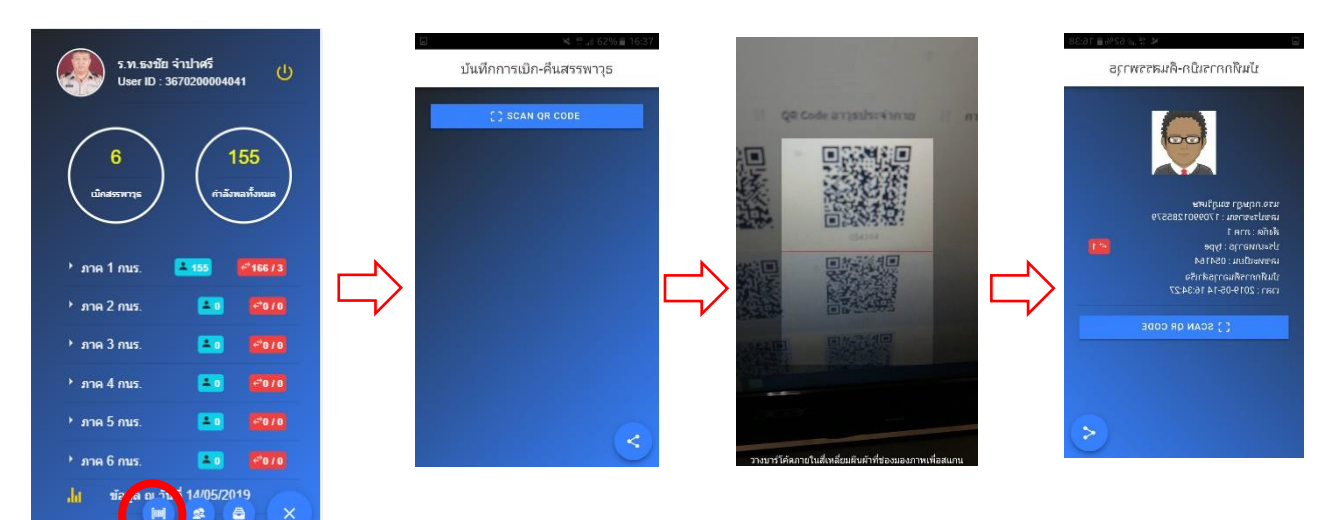

การตรวจสอบข้อมูลสรรพาวุธโดยไม่ต้องเข้าแอพพลิเคชั่น

- (1) เปิด QR Reader ของโปรแกรม Line หรือ เปิดแอพ Barcode & QR Scan
- (2) ส่องไปที่ QR Code
- (3) คลิกเปิดคลิก
- (4) เลือกโปรแกรม Web Brower (ถ้าถาม) และจะแสดงข้อมูลตามภาพ

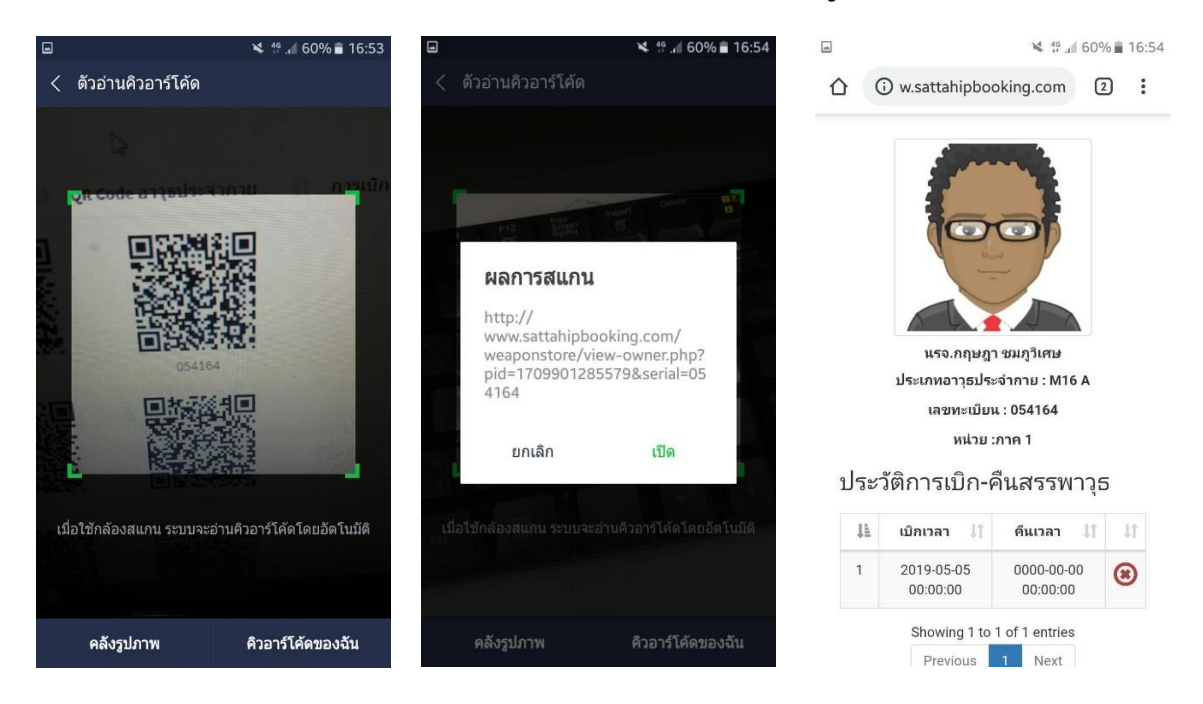